#### **BAB V**

## HASIL DAN PEMBAHASAN

#### 5.1 Hasil Penelitian

Hasil penelitian yang diperoleh penulis dalam penelitian ini adalah sebuah proses jual beli barang dimana proses jual dilakukan dengan cara member atau staff kantor cabang memesan melalui *website* ke kantor pusat.

Teknik pengembangan sistem pada penelitian yang telah dilakukan oleh penulis menggunakan metode *Rational Unifed Process* (RUP) yang memiliki tahapan yaitu, Fase *Inception* (permulaan) menggunakan pemodelan kebutuhan seperti pemodelan proses yaitu *use case diagram, activity diagram* dan pemodelan data *class diagram*. Fase kedua *elaboration* (perluasan/perencanaan), fase ketiga *contruction* (kontruksi) melakukan implementasi *interface* dari yang telah dibuat pada desain *interface*, fase terakhir *transition* (transisi) di lakukan pengujian apakah sistem sudah memenuhi harapan pengguna.

#### 5.2 Identifikasi Masalah

Berdasarkan latar belakang sebelumnya masalah dapat diidentifikasi yaitu proses pembagian barang ke cabang saat ini masih dilakukan secara manual, yaitu bagian gudang akan memeriksa langsung ke cabang–cabang untuk mengetahui jumlah stok barang. Selain itu jika ada barang yang tidak layak, pengembalian barang masih melakukan dengan mengisi *form* retur, lalu *form* di kembalikan ke kantor pusat untuk pengembalian barang yang tidak layak, kemudian kantor pusat mengecek secara langsung kerusakan barang sesuai *form* yang diberikan oleh kantor cabang, jika benar maka pusat mengganti kerusakan barang. Dengan cara ini, proses pengembalian barang membutuhkan waktu yang lama dan terkadang *form* hilang. Selain itu, dengan cara manual tersebut sering terjadi kesalahan dan lambannya dalam proses pencatatan laporan persediaan barang.

#### 5.2.1 Fase *Inception* (Permulaan)

Pada tahap ini lebih kepada memahami ruang lingkup dari proyek (termasuk pada biaya, waktu kebutuhan, dan resiko). Membangun kasus bisnis yang dibutuhkan.

#### 5.2.1.1 *Flowchart* sistem yang berjalan

Pada gambar *flowchart* yang menjelaskan bagaimana sistem berjalan. Dapat kita lihat pada gambar 5.1 sebagai berikut :

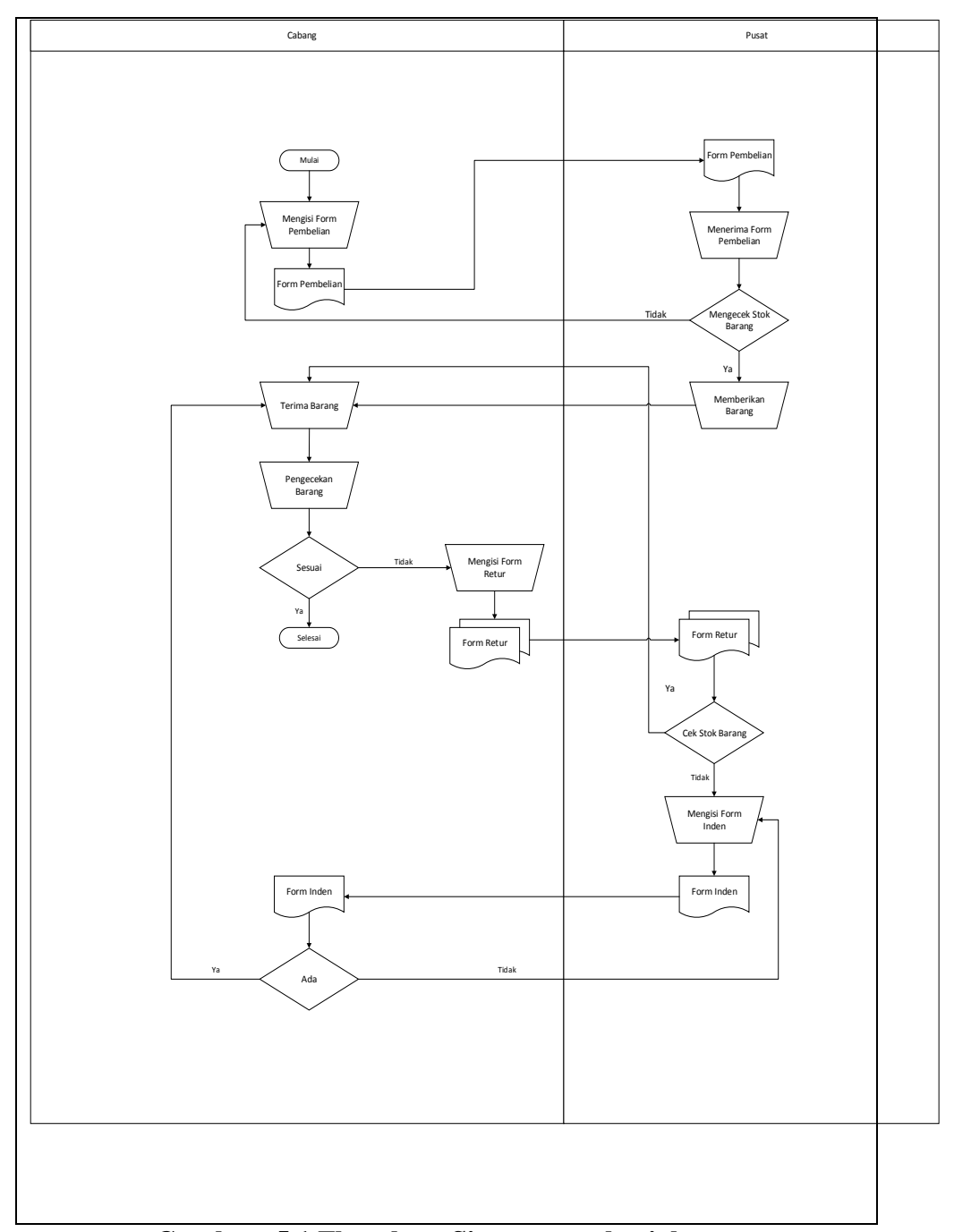

Gambar: 5.1 Flowchart Sistem yang berjalan

Staff cabang melakukan pembelian barang ke kantor pusat dengan cara mengisi *form* pembelian, *form* pembelian diberikan ke staff kantor pusat. Staff kantor pusat menerima *form* pembelian dan mengecek stok barang, jika barang tidak ada staff cabang mengulang kembali pemesanan. Sedangkan jika barang yang akan di beli ada, maka barang diberikan ke cabang. Cabang melakukan pengecekan barang yang di terima, jika sesuai maka proses selesai. Jika tidak sesuai, cabang dapat melakukan retur barang dengan mengisi *form* retur.

#### 5.2.1.2 Use Case Diagram

Pada gambar permodelan *use case* yang mejelaskan bagaimana sistem bekerja. Dapat kita lihat pada gambar 5.2 sebagai berikut :

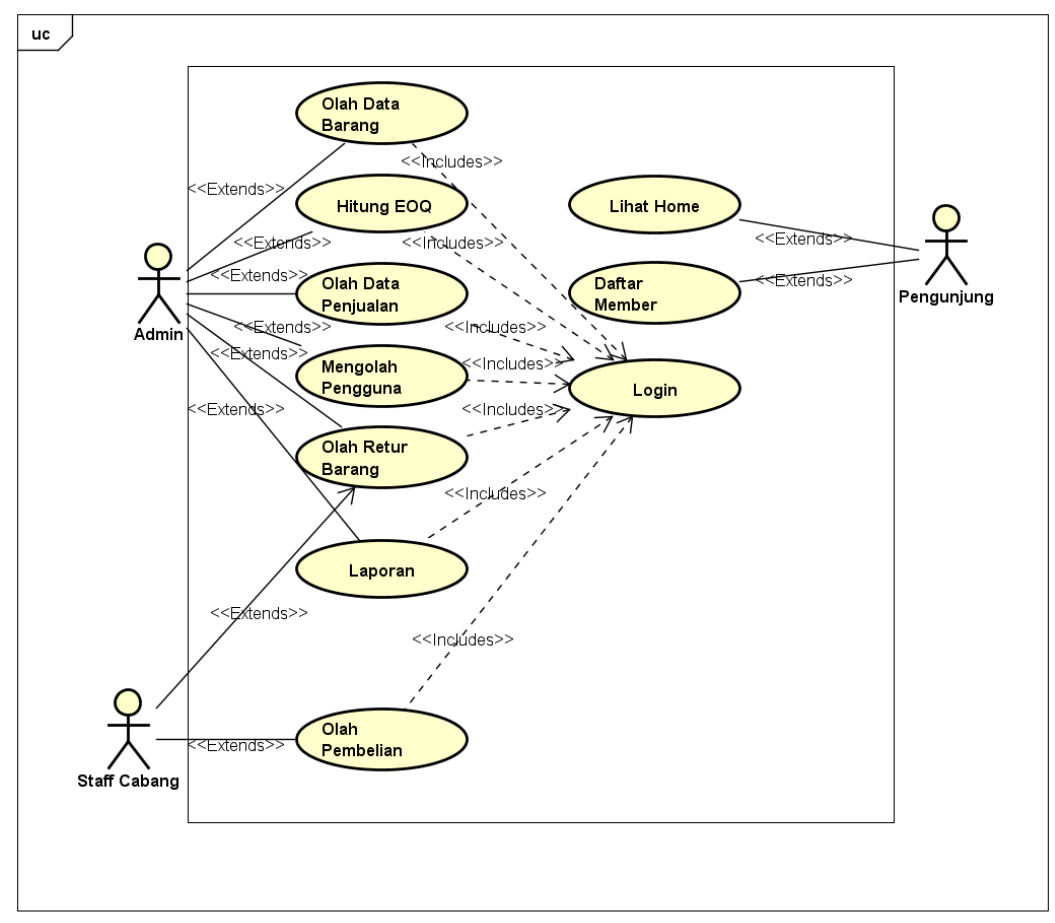

powered by Astah

Gambar 5.2 Use Case Diagram

Berikut ini adalah penjelasan dari permodelan *use case* pada gambar 5.2 diatas :

a. Aktor

Berikut tabel yang menjelaskan tentang peran masing-masing aktor dapat dilihat pada tabel 5.1 berikut :

| No | Aktor           | Keterangan                                                                                                    |
|----|-----------------|----------------------------------------------------------------------------------------------------|
| 1  | Admin           | <i>Admin</i> merupakan administrator aplikasi yang memiliki<br>hak untuk mengelola seluruh data yang ada dalam aplikasi<br>seperti mengelola data barang, data penjualan, data retur<br>barang,, mengelola user, dan administrator. |
| 2  | Pengunjung      | Pengunjung dapat melihat home dan dapat mendaftar menjadi <i>member</i> .                                                                                                    |
| 3  | Staff<br>Cabang | Cabang dapat memesan barang, mengembalikan barang yang rusak/tidak sesuai.                                                                                                    |

## Tabel 5.1 Tabel Keterangan Aktor

1. Diagram Activity login

Terdapat gambar diagram *activity* untuk *login* dapat dilihat pada gambar 5.3 berikut :

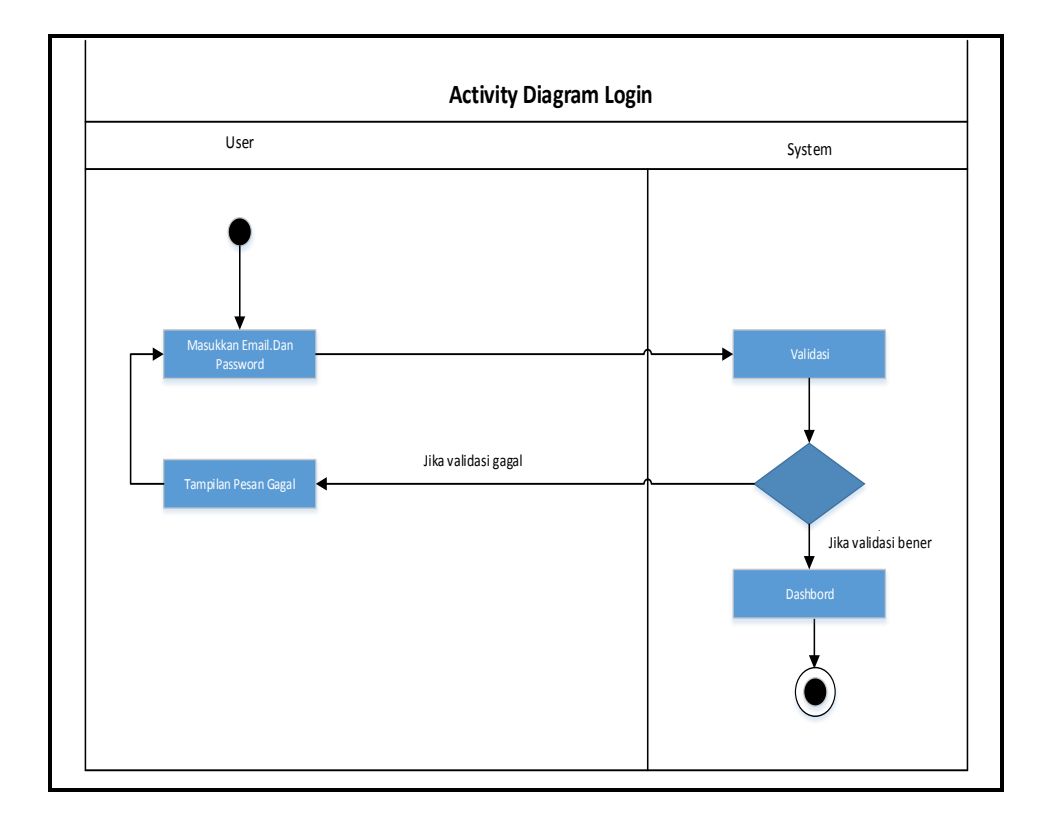

# Gambar 5.3 Activity Diagram Login

2. *Diagram Activity* Data Barang

Terdapat gambar diagram *activity diagram* data barang pada *website* pengolahan re stok barang pada PT. Teknologi Syariah Indonesia gambar 5.4 berikut :

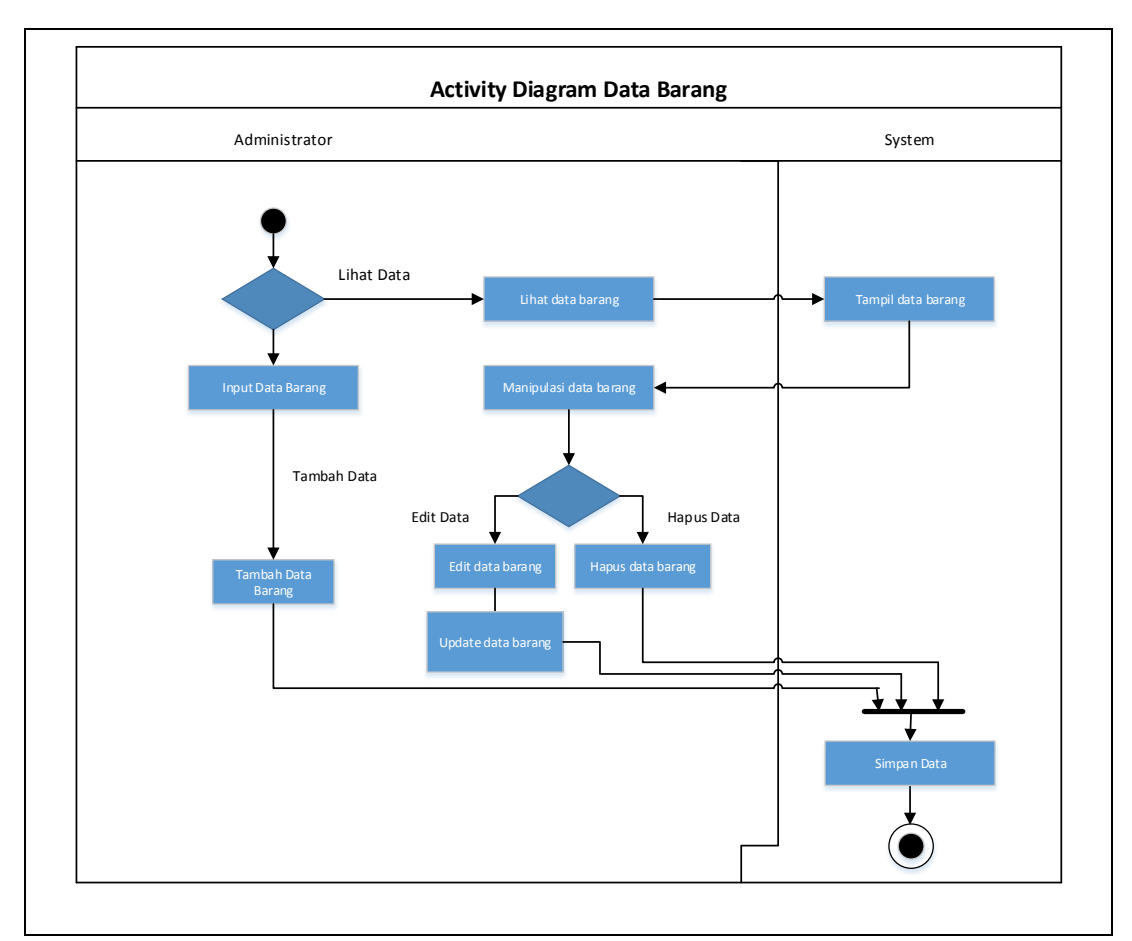

Gambar 5.4 Activity Diagram Data Barang

# 3. Activity Diagram Pengguna

Terdapat gambar *diagram activity* mengelola pengguna pada *website* pengolahan restock barang menggunakan metode EOQ *(Economic Order Quantity)* pada PT. Teknologi Syariah Indonesia gambar 5.5 berikut :

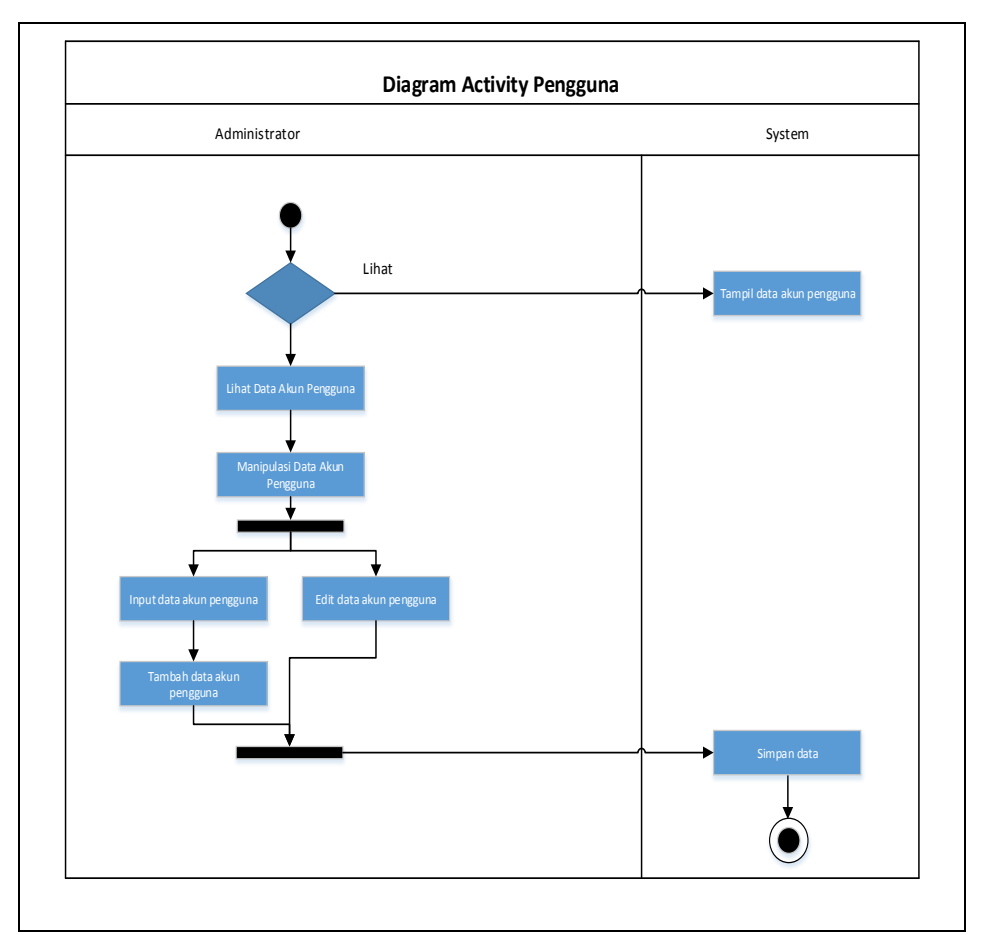

Gambar 5.5 Activity Diagram Pengguna

4. Activity Diagram Retur Barang

Terdapat gambar diagram activity retur barang pada PT. Teknologi

Syariah Indonesia gambar 5.6 berikut :

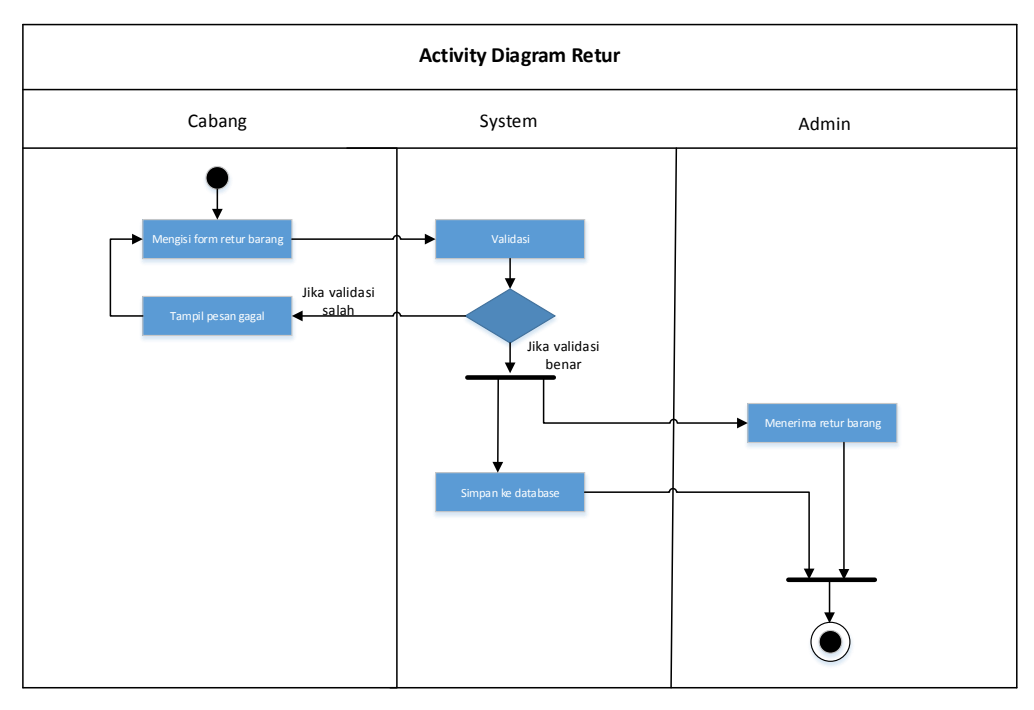

Gambar 5.6 Diagram Activity Retur Barang

5. Activity Diagram Member

Terdapat gambar *diagram activity member* pada PT. Teknologi Syariah Indonesia gambar 5.7 berikut :

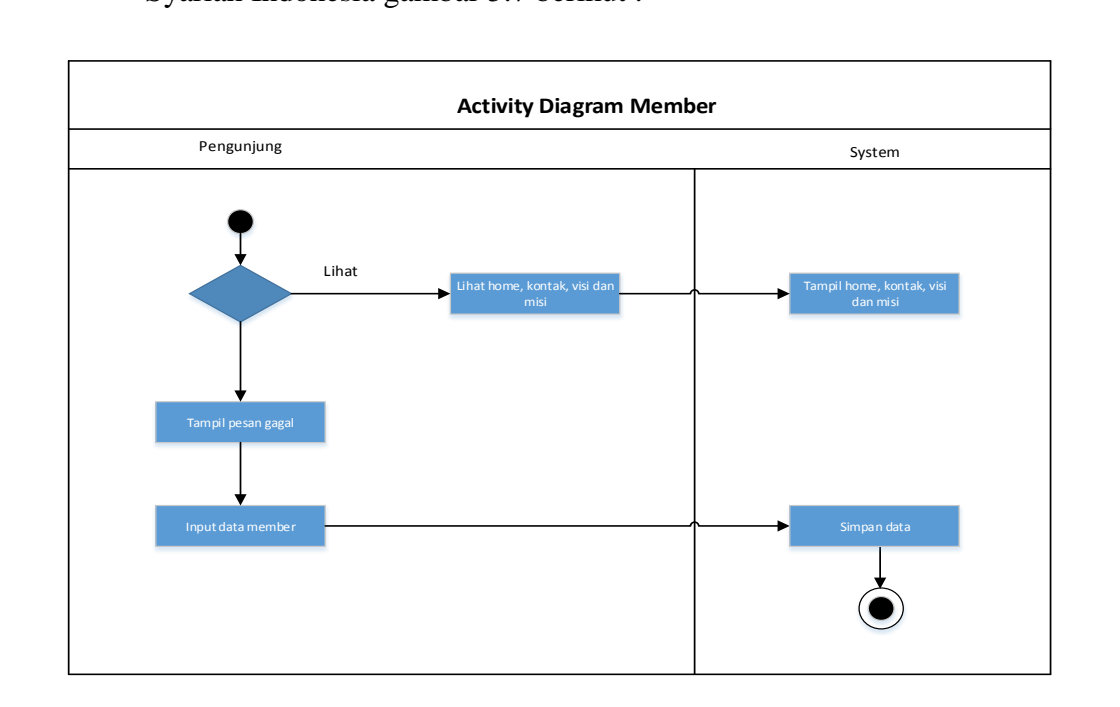

Gambar 5.7 Diagram Activity Member

Terdapat gambar activity diagram hitung EOQ pada PT. Teknologi

Syariah Indonesia gambar 5.8 berikut :

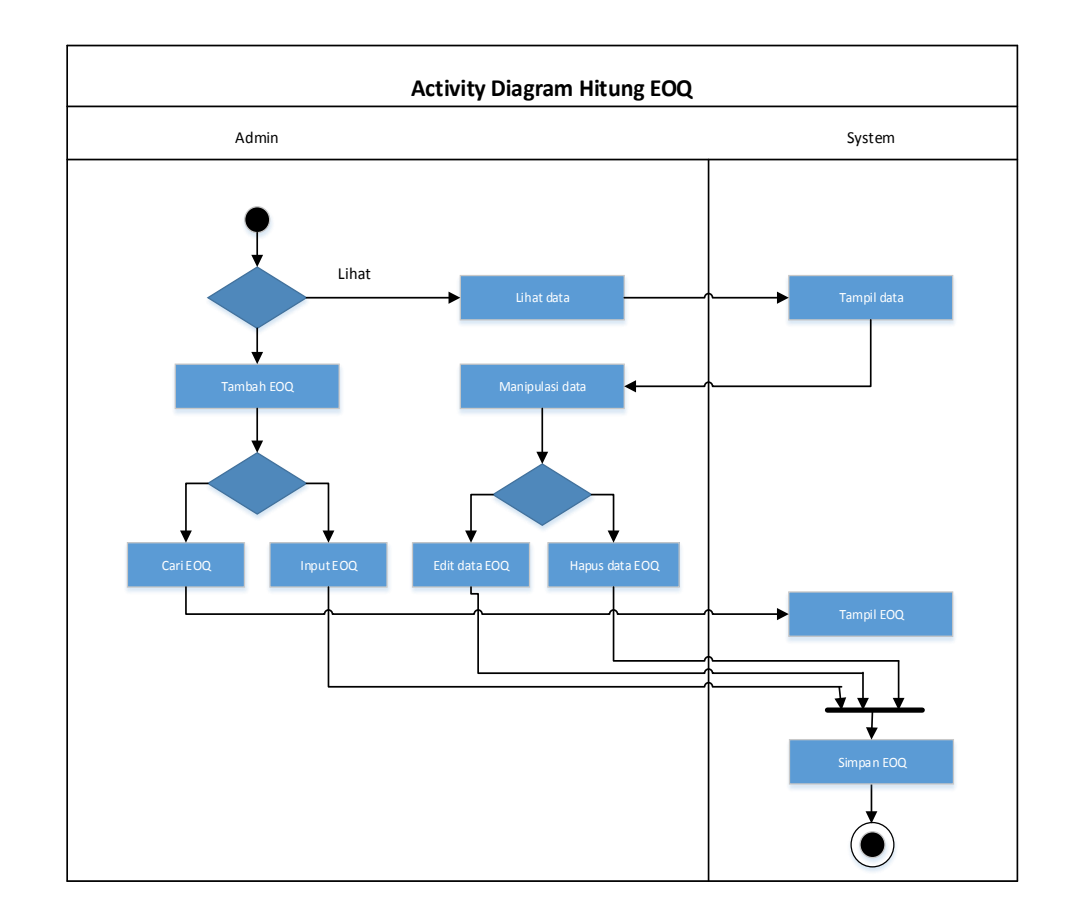

# Gambar 5.8 Diagram Activity Hitung EOQ

7. Diagram Activity Pembelian

Terdapat gambar diagram activity pembelian pada PT. Teknologi

Syariah Indonesia gambar 5.9 berikut :

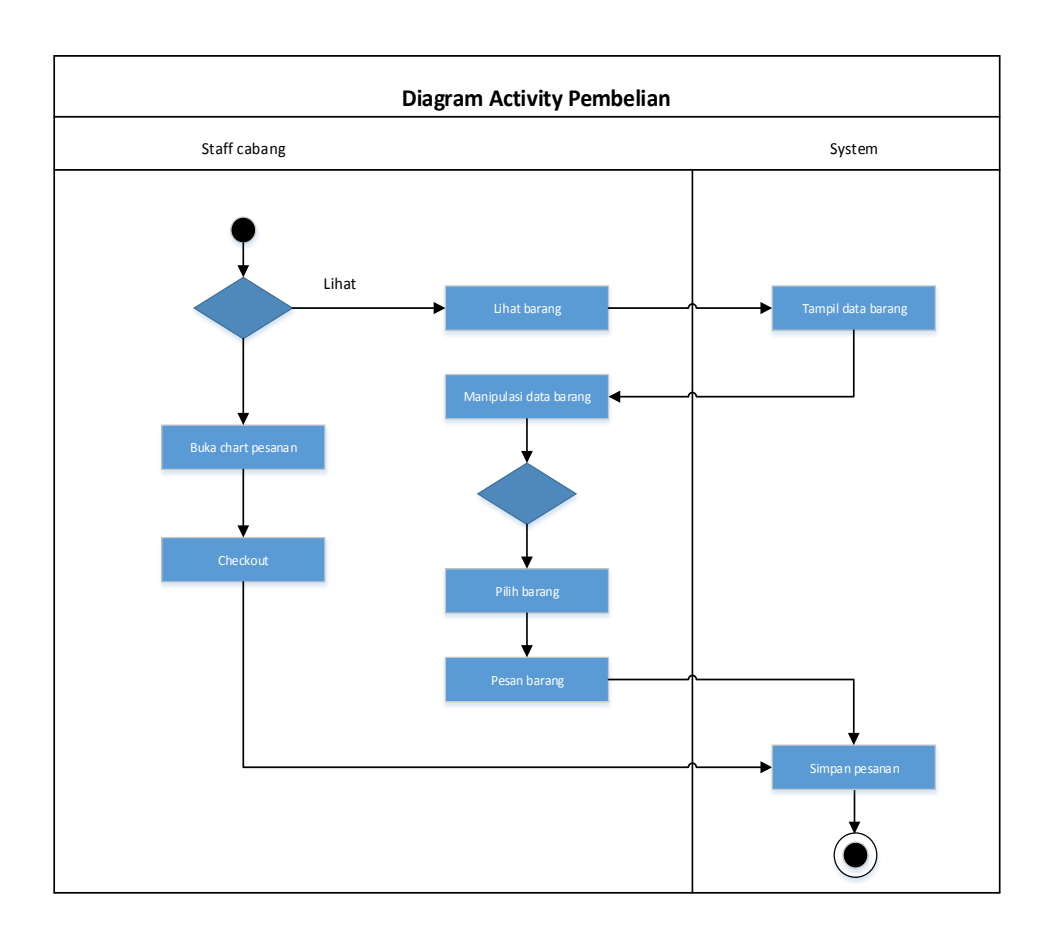

Gambar 5.9 Diagram Activity Pembelian

8. Diagram Activity Laporan

Terdapat gambar *diagram activity* laporan pada PT. Teknologi Syariah Indonesia gambar 5.10 berikut :

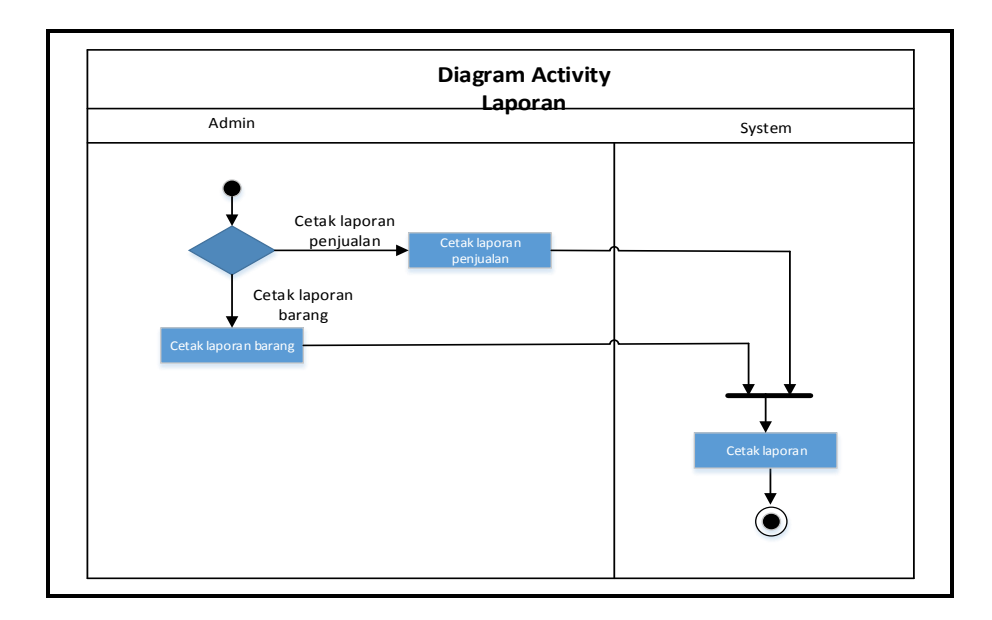

Gambar 5.10 Diagram Activity Laporan

## 5.2.2 Fase *Elaboration* (Perencanaan)

#### 5.2.2.1 Permodelan Class Diagram

Terdapat gambar *class diagram* yang menjelaskan hubungan antara *class* dalam sebuah sistem yang sedang dibuat dan bagaimana caranya agar mereka saling berkaitan untuk mencapai tujuan dapat dilihat pada gambar 5.11 berikut :

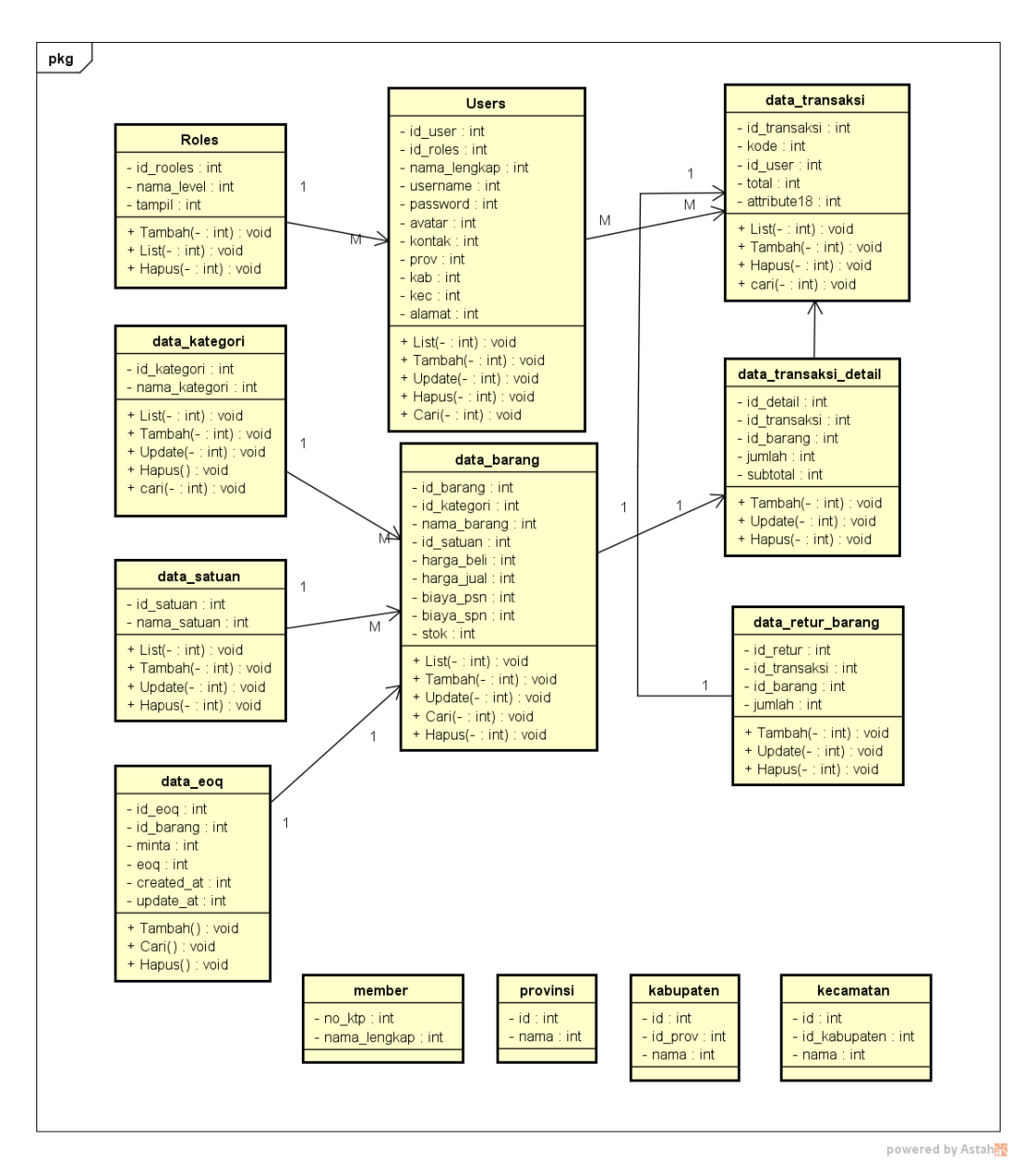

Gambar 5.11 Class Diagram

## 5.2.2.2 Desain Database

Rancangan *database* yang digunakan sebagai tempat penyimpanan data menggunakan database MYSQL. Desain yang akan di buat sebagai berikut : A. Tabel User

Tabel User dapat dilihat pada tabel 5.2 berikut :

| No | Field Name   | Туре      | Witdh | Keterangan   |
|----|--------------|-----------|-------|--------------|
| 1  | Id_user      | Int       | 10    | Primary key  |
| 2  | id_roles     | Int       | 10    | Foreign key  |
| 3  | nama_lengkap | Varchar   | 255   | Nama_lengkap |
| 4  | Username     | Varchar   | 255   | user         |
| 5  | Password     | Varchar   | 255   | password     |
| 6  | Avatar       | Varchar   | 255   | avatar       |
| 7  | Kontak       | varchar   | 255   | Kontak       |
| 8  | Prov         | Varchar   | 255   | provinsi     |
| 9  | Kab          | varchar   | 255   | Kabupaten    |
| 10 | Kec          | varchar   | 255   | Kecamatan    |
| 11 | alamat       | Text      | -     | Alamat       |
| 12 | Created_at   | timestamp | -     | Create       |
| 13 | Update_at    | timestamp | -     | Update       |

Tabel 5.2 Tabel User

B. Tabel Data Barang

Tabel Data Barang dilihat pada tabel 5.3 berikut :

**Tabel 5.3 Tabel Data Barang** 

|    |             |         |       | -           |
|----|-------------|---------|-------|-------------|
| No | Field Name  | Туре    | Witdh | Keterangan  |
| 1  | Id_barang   | Int     | 10    | Primary key |
| 2  | Id_kategori | Int     | 10    | Foreign key |
| 3  | Nama_barang | Varchar | 255   | Nama_barang |
| 4  | Id_satuan   | Int     | 10    | Id satuan   |
| 5  | Harga_beli  | Int     | 10    | Harga beli  |

| No | Field Name | Туре      | Witdh | Keterangan   |
|----|------------|-----------|-------|--------------|
| 6  | Harga_jual | Int       | 10    | Harga jual   |
| 7  | Biaya_psn  | Int       | 10    | Biaya pesan  |
| 8  | Biaya_spn  | Int       | 10    | Biaya simpan |
| 9  | leadtime   | Int       | 2     | Leadtime     |
| 10 | stok       | Int       | 10    | Stok         |
| 11 | Created_at | tmestamp  | -     | Create       |
| 12 | Update_at  | timestamp | -     | Update       |

C. Tabel Data Kategori

Tabel Data Kategori dapat dilihat pada tabel 5.4 berikut :

| No | Field Name    | Туре    | Witdh | Keterangan  |
|----|---------------|---------|-------|-------------|
| 1  | Id_kategori   | Int     | 10    | Primary key |
| 2  | Nama_kategori | Varchar | 255   | Foreign key |

D. Tabel Kabupaten

Tabel Kabupaten dapat dilihat pada tabel 5.5 berikut :

Tabel 5.5 Tabel Kabupaten

| No | Field Name | Туре    | Witdh | Keterangan  |  |
|----|------------|---------|-------|-------------|--|
| 1  | Id         | Varchar | 4     | Primary key |  |
| 2  | Id_prov    | Varchar | 2     | Id Provinsi |  |
| 3  | Nama       | Varchar | 30    | Nama        |  |

E. Tabel kecamatan

Tabel kecamatan dapat dilihat pada tabel 5.6 berikut :

| No | Field Name   | Туре    | Witdh | Keterangan   |
|----|--------------|---------|-------|--------------|
| 1  | Id           | Varchar | 7     | Primary key  |
| 2  | Id_kabupaten | Varchar | 4     | Id_kabupaten |
| 3  | Nama         | Varchar | 30    | Nama         |

**Tabel 5.6 Tabel Kecamatan** 

F. Tabel Roles

Tabel Roles dapat dilihat pada tabel 5.7 berikut :

| No | Field Name | Туре    | Witdh | Keterangan  |
|----|------------|---------|-------|-------------|
| 1  | Id_roles   | Int     | 10    | Primary key |
| 2  | Nama_level | Varchar | 255   | Foreign key |
| 3  | tampil     | varchar | 255   | Tampil      |

**Tabel 5.7 Tabel Roles** 

G. Tabel Data Transaksi

Tabel Data Transaksi dapat dilihat pada tabel 5.8 berikut :

|           | <b>—</b> • • | <b>D</b> 1 11 |
|-----------|--------------|---------------|
| Tabel 5.8 | Tabel        | Pembeli       |

| No | Field Name   | Type    | Witdh | Keterangan  |
|----|--------------|---------|-------|-------------|
|    |              | - J F - |       | 8           |
| 1  | Id_transaksi | Int     | 10    | Primary key |
|    |              |         |       |             |
| 2  | Kode         | Varchar | 255   | Foreign key |
|    |              |         |       |             |
| 3  | Id_user      | Int     | 10    | Foreign key |
|    |              |         |       |             |
| 4  | Total        | Int     | 10    | Total       |
|    |              |         |       |             |

| No | Field Name | Туре      | Witdh | Keterangan |
|----|------------|-----------|-------|------------|
| 5  | Status     | enum      | -     | status     |
| 6  | Created_at | timestamp | -     | Create     |
| 7  | Update_at  | timestamp | -     | Update     |

H. Tabel Data Transaksi Detail

Tabel Data Transaksi Detail dapat dilihat pada tabel 5.9 berikut:

| No | Field Name   | Туре | Witdh | Keterangan  |
|----|--------------|------|-------|-------------|
| 1  | Id_detail    | Int  | 10    | Primary key |
| 2  | Id_transaksi | Int  | 10    | Foreign key |
| 3  | Id_barang    | Int  | 10    | Foreign key |
| 4  | jumlah       | Int  | 11    | Jumlah      |
| 5  | subtotal     | Int  | 11    | Sub total   |

Tabel 5.9 Tabel Transaksi Detail

I. Tabel Data Satuan

Tabel data satuan dapat dilihat pada tabel 5.10 berikut :

Tabel 5.10 Tabel Penjualan

| No | Field Name  | Туре    | Witdh | Keterangan  |
|----|-------------|---------|-------|-------------|
| 1  | Id_satuan   | int     | 10    | Primary key |
| 2  | Nama_satuan | varchar | 255   | Foreign key |

# J. Tabel Provinsi

Tabel Provinsi dapat dilihat pada tabel 5.11 berikut :

| Tabel : | 5.11 | Tabel | Prov | vinsi |
|---------|------|-------|------|-------|
|---------|------|-------|------|-------|

| No | Field Name | Туре    | Witdh | Keterangan  |
|----|------------|---------|-------|-------------|
| 1  | Id         | Varchar | 2     | Primary key |
| 2  | Nama       | Varchar | 30    | Nama        |

K. Tabel Retur Barang

Tabel Retur Barang dapat dilihat pada tabel 5.12 berikut :

**Tabel 5.12 Tabel Retur Barang** 

| No | Field Name | Туре    | Witdh | Keterangan  |
|----|------------|---------|-------|-------------|
| 1  | Id         | Int     | 11    | Primary key |
| 2  | Kode       | Varchar | 255   | Kode        |
| 3  | Jumlah     | Int     | 11    | Jumlah      |

L. Tabel Data Eoq

Tabel data EOQ dapat dilihat pada tabel 5.13 berikut :

## Tabel 5.13 Tabel Data Eoq

| No | Field Name | Туре | Witdh | Keterangan  |
|----|------------|------|-------|-------------|
| 1  | Id_eoq     | Int  | 10    | Primary key |
| 2  | Id_barang  | Int  | 10    | Foreign key |
| 3  | Minta      | Int  | 10    | Nama_barang |
| 4  | Eoq        | Int  | 10    | Eoq         |

| No | Field Name | Туре      | Witdh | Keterangan |
|----|------------|-----------|-------|------------|
| 5  | Created_at | timestamp | -     | Create     |
| 6  | Update_at  | timestamp | -     | Update     |

M. Tabel Member

Tabel member dapat dilihat pada tabel 5.14 berikut :

|    |              | Iuberentii |       | moer         |
|----|--------------|------------|-------|--------------|
| No | Field Name   | Туре       | Witdh | Keterangan   |
| 1  | No_ktp       | Varchar    | 16    | Primary key  |
| 2  | Nama_lengkap | Varchar    | 255   | Nama lengkap |

**Tabel 5.14 Tabel Member** 

# 5.2.2.3 Desain Interface

## 1. Form Login

Desain tampilan form login adalah tampilan pada menu

utama pada administrator pada gambar 5.12.

![](_page_18_Figure_9.jpeg)

Gambar 5.12 Form Login

## 2. Beranda

Desain tampilan beranda adalah tampilan pada menu utama pada administrator pada gambar 5.13.

| Beranda                             |                       |                |         |       |         |        |  |  |  |
|-------------------------------------|-----------------------|----------------|---------|-------|---------|--------|--|--|--|
| P                                   | enjualan <sup>-</sup> | Terbaru        |         |       |         |        |  |  |  |
| Administrator                       | No                    | Order id       | Tanggal | Item  | Pembeli | Status |  |  |  |
| Naviga si uta ma                    | 9999                  | XXXXX          | ddmmyy  | XXXXX | XXXXXX  | XXXXXX |  |  |  |
| Order request                       | 9999                  | XXXXX          | ddmmyy  | XXXXX | XXXXXX  | XXXXXX |  |  |  |
| Penjualan                           | 9999                  | XXXXX          | ddmmyy  | XXXXX | XXXXXX  | XXXXXX |  |  |  |
| Laporan<br>Pengguna<br>Retur barang | Tareget               | penjualan /bul | an      |       |         |        |  |  |  |
|                                     |                       |                |         |       |         |        |  |  |  |

Gambar 5.13 Dashboard

## 3. Data Barang

Desain tampilan data barang adalah tampilan pada menu utama pada

administrator pada gambar 5.14.

|                                     |              |                |          |       |                         |                      | Logo |
|-------------------------------------|--------------|----------------|----------|-------|-------------------------|----------------------|------|
| Administrator                       | Data         | barang         |          |       |                         | Menu                 |      |
| Navigasi utama<br>Order request     | Show         | Entries        |          |       | Search                  |                      |      |
| Data barang                         | No           | Nama barang    | kategori | Stok  | Satuan                  | Opsi                 | 7    |
| Penjualan                           | 9999         | *****          | *****    | 0000  |                         |                      | 1    |
| Laporan                             | 5555         |                |          | 5555  | XXXXX                   | XXXX                 |      |
| Laporan<br>Pengguna<br>Retur barang | 9999         |                | xxxxx    | 9999  | xxxxx<br>xxxxx          | xxxx                 | -    |
| Laporan<br>Pengguna<br>Retur barang | 9999<br>9999 | xxxxx<br>xxxxx |          | 99999 | xxxxx<br>xxxxx<br>xxxxx | XXXX<br>XXXX<br>XXXX | -    |

Gambar 5.14 Data Barang

# 4. Data penjualan

Desain tampilan data penjualan ialah tampilan pada menu utama pada administrator pada gambar 5.15.

| Penjualan                       |      |          |         |             |            |         |      | Logo |
|---------------------------------|------|----------|---------|-------------|------------|---------|------|------|
| Administrator                   | Per  | njualan  |         |             |            |         |      | Menu |
| Navigasi utama<br>Order request | Show |          | Entries |             |            | Search  |      |      |
| Data barang                     | No   | Order id | Item    | Tgl terjual | Harga jual | Jumlah  | Stok | Opsi |
| Penjualan<br>Laporan            | 9999 | ххххх    | XXXXX   | ddmmyy      | 9999       | 9999    | хххх | хххх |
| Pengguna<br>Retur barang        | 9999 | ххххх    | XXXXX   | ddmmyy      | 9999       | 9999    | хххх | хххх |
|                                 | 9999 | ххххх    | XXXXX   | ddmmyy      | 9999       | 9999    | хххх | хххх |
|                                 |      |          |         |             |            | Previou | s    | Next |

Gambar 5.15 Data Penjualan

## 5. Order

Desain tampilan data order ialah tampilan pada menu utama pada administrator pada gambar 5.16.

| Order                        |                                    | Cari data disini |          |        | Logo       |  |  |
|------------------------------|------------------------------------|------------------|----------|--------|------------|--|--|
| Administrator                | Administrator List order penjualan |                  |          |        |            |  |  |
| Navigasi utama               | No                                 | Waktu order      | order id | item   | Harga jual |  |  |
| Order request<br>Data barang | 9999                               | ddmmyy           | XXXXXX   | XXXXXX | XXXXXX     |  |  |
| Penjualan<br>Laporan         | 9999                               | ddmmyy           | ххххх    | XXXXXX | XXXXXX     |  |  |
| Pengguna                     | 9999                               | ddmmyy           | ххххх    | XXXXXX | хххххх     |  |  |
| Ketur barang                 |                                    |                  |          |        |            |  |  |

Gambar 5.16 Data Order

# 6. Retur barang

Desain tampilan Retur barang ialah tampilan menu utama pada administrator dan pada cabang dapat dilihat pada gambar 5.17 :

| Administrator                   | Data retur ba | rang                |        |             |  |  |  |
|---------------------------------|---------------|---------------------|--------|-------------|--|--|--|
| Navigasi utama<br>Order request | Show          | Show Entries Search |        |             |  |  |  |
| Data barang                     | No            | Kode                | Jumlah | Opsi        |  |  |  |
| Penjualan<br>Laporan            | 9999          | ххххх               | 9999   | хххх        |  |  |  |
| Pengguna<br>Retur barang        | 9999          | ххххх               | 9999   | хххх        |  |  |  |
|                                 | 9999          | XXXXX               | 9999   | хххх        |  |  |  |
|                                 |               |                     |        |             |  |  |  |
|                                 |               |                     | Pr     | evious Next |  |  |  |

Gambar 5.17 Data Retur Barang

## 7. Pengguna

Desain tampilan pengguna ialah menu yang digunakan oleh administrator untuk menambahkan pengguna. *Desain interface* pengguna dapat dilihat pada gambar 5.18.

| User                                             |          |        |                |          |      | Logo |
|--------------------------------------------------|----------|--------|----------------|----------|------|------|
| Administrator<br>Navigasi utama<br>Order request | Data Per | ngguna | Show<br>Search | Entries  |      |      |
| Data barang                                      | No       | Nama   | Level          | Username | Opsi |      |
| Penjualan<br>Laporan                             | 9999     | ххххх  | 9999           | XXXX     | хххх |      |
| Pengguna<br>Retur barang                         | 9999     | ххххх  | 9999           | хххх     | хххх |      |
| Ū                                                | 9999     | ххххх  | 9999           | XXXX     | хххх |      |
|                                                  | I        |        |                |          |      |      |

Gambar 5.18 Data Pengguna

# 8. Data Penjualan

Desain tampilan data penjualan adalah menu yang digunakan oleh admin untuk melihat barang yang terjual. Desain penjualan dapat dilihat pada gambar 5.19 :

| Penjualan                       |      |          |         |             |            |         |      | Logo |
|---------------------------------|------|----------|---------|-------------|------------|---------|------|------|
| Administrator                   | Per  | ijualan  |         |             |            |         |      | Menu |
| Navigasi utama<br>Order request | Show |          | Entries |             |            | Search  |      |      |
| Data barang                     | No   | Order id | ltem    | Tgl terjual | Harga jual | Jumlah  | Stok | Opsi |
| Penjualan<br>Laporan            | 9999 | ххххх    | XXXXX   | ddmmyy      | 9999       | 9999    | хххх | хххх |
| Pengguna<br>Retur barang        | 9999 | XXXXX    | XXXXX   | ddmmyy      | 9999       | 9999    | хххх | хххх |
|                                 | 9999 | ххххх    | XXXXX   | ddmmyy      | 9999       | 9999    | XXXX | хххх |
|                                 |      |          |         |             |            | Previou | 5    | Next |

Gambar 5.19 Penjualan

## 9. Master Data Barang

Desain tampilan master data barang adalah menu yang digunakan oleh admin untuk menambah kategori dan satuan barang. Menu master data barang dapat dilihat pada gambar 5.20 :

| Master Data_Bara     | ing           |             |            |      |
|----------------------|---------------|-------------|------------|------|
| Administrator        | Data Kategori |             |            | Menu |
| Navigasi utama       | Show Entries  | s           | Search     |      |
| Data barang          | No            | kategori    | Opsi       |      |
| Penjualan<br>Laporan | 9999          | xxxxx       | хххх       |      |
| Pengguna             | 9999          | ххххх       | xxxx       |      |
| Retur barang         | 9999          | ххххх       | xxxx       |      |
|                      |               |             | Previous   | Next |
| Dat                  | ta Satuan     |             | Menu       |      |
| Sho                  | w Entries     |             | Search     |      |
| No                   | Γ             | lama Satuan | Opsi       |      |
| 9999                 | 9             | ххххх       | хххх       |      |
| 9999                 | 9             | ххххх       | хххх       |      |
| 9999                 | )             | ххххх       | XXXX       |      |
|                      |               |             | Previous N | ext  |

Gambar 5.20 Master data barang

# 10. Data Laporan

Desain tampilan data laporan ialah tampilan pada menu utama pada administrator pada gambar 5.21

| Laporan                  |        |          |          |             |           |           |      | Logo     |
|--------------------------|--------|----------|----------|-------------|-----------|-----------|------|----------|
| Administrator            | Data P | enjualan | Sł       | now         | Entries   |           |      | Menu     |
| Navigasi utama           |        |          | Se       | arch        |           |           |      |          |
| Data barang              | No     | Order id | Item     | Tgl terjual | Harga jua | il Jumlah | Stok | Opsi     |
| Penjualan<br>Laporan     | 9999   | ххххх    | xxxxx    | ddmmyy      | 9999      | 9999      | хххх | хххх     |
| Pengguna<br>Retur barang | 9999   | ххххх    | ххххх    | ddmmyy      | 9999      | 9999      | хххх | хххх     |
| _                        | 9999   | ххххх    | ххххх    | ddmmyy      | 9999      | 9999      | хххх | хххх     |
|                          | Filter |          | ddmmy-   | ddmmyy      |           |           | Un   | duh PDF  |
|                          |        |          |          |             |           |           |      |          |
|                          | Data   | barang   |          |             |           |           | U    | nduh PDF |
|                          | Show   |          | Entries  |             |           | Search    |      |          |
|                          | No     | Nama bar | ang kate | gori Ma     | dal       | jual      | Stok | Opsi     |
|                          | 9999   | ххххх    | XXXX     | x xxx       | xxx       | хххххх    | 9999 | хххх     |
|                          | 9999   | XXXXX    | XXXX     | x xxx       | xxx       | xxxxxx    | 9999 | хххх     |
|                          | 9999   | XXXXX    | XXXX     | x xxx       | ххх       | хххххх    | 9999 | хххх     |
|                          |        |          |          |             |           | Previou   | s    | Next     |

Gambar 5.21 Laporan

## 5.2.3. Fase Contruction (Kontruksi)

### 5.2.3.1 Hasil Implementasi

1. Tampilan Utama

Pada halaman utama, pengunjung dapat melihat sejarah, visi & misi, dan kontak PT. Teknologi Syariah Indonesia. Tampilan utama pada saat pertamakali masuk kedalam sistem seperti pada gambar 5.22 berikut ini :

![](_page_24_Picture_4.jpeg)

Gambar 5.22 Tampilan Utama

2. Tampilan Login

Pada menu *login* pengguna menginput *user* dan *password*, jika *user* dan *password* salah maka sistem memberi tampilan *login* gagal, sedangkan jika *user* dan *password* benar maka sistem langsung masuk ke halaman *dashboard*. Tampilan *login* dapat dillihat pada gambar 5.23 berikut :

![](_page_25_Picture_0.jpeg)

Gambar 2.23 Halaman login

3. Halaman Beranda Admin Kantor Pusat

Menu beranda pada admin hanya dapat melihat data barang yang terjual. Halaman beranda admin dapat dilihat pada gambar 2.24 berikut :

![](_page_25_Picture_4.jpeg)

Gambar 2.24 Halaman Beranda Admin

4. Halaman Order

Menu order pada *dashboard* admin dapat melihat dan mencari data barang yang telah di order oleh staff cabang. Berikut merupakan tampilan halaman order dapat dilihat pada gambar 2.25 dibawah :

| TSyar'i                   | Ξ        |                       |                 |        |                     |             | i Administrator |
|---------------------------|----------|-----------------------|-----------------|--------|---------------------|-------------|-----------------|
| Administrator<br>• Online | order    | 09 July 2018 13:24:42 |                 |        |                     |             | 🍰 Home > order  |
| NAVIGASI UTAMA            | Sort By: | •                     |                 |        |                     | Q cari data | disini          |
| 🕈 Beranda                 | List or  | der penjualan         |                 |        |                     |             |                 |
| R Order request           | No       | Kode                  | Pembeli         | Status | Tanggal             |             | Action          |
| 🛢 Data barang             | 1        | TRK201807090001       | Cabang Kemuning | Proses | 2018-07-09 12:51:03 |             | <b>K</b> irim   |
| Penjualan                 |          |                       |                 |        |                     |             |                 |
| 🔓 Laporan                 |          |                       |                 |        |                     |             |                 |
| 🛔 Pengguna                |          |                       |                 |        |                     |             |                 |
| 4 Retur barang            |          |                       |                 |        |                     |             |                 |
| Hitung EOQ                |          |                       |                 |        |                     |             |                 |
|                           |          |                       |                 |        |                     |             | _               |

### Gambar 2.25 Halaman order

5. Halaman Data Barang

Pada menu data barang, admin dapat menambah barang, menambah kategori barang dan satuan barang, edit barang, hapus barang, detail barang, dan admin juga dapat mencetak data barang. Halaman data barang dapat dilihat pada gambar 2.26 berikut:

![](_page_27_Picture_0.jpeg)

Gambar 2.26 Halaman data barang

6. Halaman Penjualan

Pada halaman penjualan, admin dapat melihat dan mengunduh data barang yang terjual. Halaman penjualan berikut dapat dilihat pada gambar 2.27

| TSyar'i                 | E 🧕 Kdministrati                                            | or |
|-------------------------|-------------------------------------------------------------|----|
| Administrator<br>Online | data penjualan (9 July 2018 13:26:54 🖷 Home > data penjual  | an |
| NAVIGASI UTAMA          | i Kilk detail penjualan untuk mencetak INVOICEI 🛛 🗴         |    |
| 🏶 Beranda               | Pata Peninsian Provide                                      |    |
| 🟋 Order request         | Die Crystein El Inde                                        |    |
| 📓 Data barang           | Show 10 • entries Search:                                   |    |
| Penjualan               | No li Kode Transaksi Nama data Tgi dataan Total Status Opsi |    |
| Laporan                 | Shaving the Definition in advice                            |    |
| Pengguna                |                                                             | ]  |
| 신의 Retur barang         |                                                             |    |
| Hitung EOQ              |                                                             |    |
|                         |                                                             |    |
|                         |                                                             |    |
|                         |                                                             |    |

Gambar 2.27 Tampilan Halaman Penjualan

7. Halaman Pengguna

Pada halaman pengguna, admin dapat menambahkan pengguna, *update* data pengguna, menghapus data pengguna, dan lihat detail pengguna. Halaman pengguna dapat dilihat pada gambar 2.28 :

| TSyar'i       | -                             |                                                             |          | 🧶 Administrate          |  |  |  |  |  |
|---------------|-------------------------------|-------------------------------------------------------------|----------|-------------------------|--|--|--|--|--|
| Administrator | data pengguna 09 July 2018 13 | data pengguna 09 July 2018 18:29:37 🙃 Horre - data pengguna |          |                         |  |  |  |  |  |
|               | Data Pengguna                 |                                                             |          |                         |  |  |  |  |  |
| 🖷 Beranda     | Show 25 ¥ entries             |                                                             |          | Search:                 |  |  |  |  |  |
|               | No 🏦 Nama Lengkap             | 11 Level                                                    | Username | 11 Opsi                 |  |  |  |  |  |
| 🖻 Data barang | 1 Administrator               | admin                                                       | admin    | 🖸 Edit 📗 Detail 🗂 Hapus |  |  |  |  |  |
| 32 Penjualan  | 2 Cabang Kemuning             | member                                                      | cabangtk | 🕑 Edit 🔚 Detail 💼 Hapus |  |  |  |  |  |
|               | Showing 1 to 2 of 2 entries   |                                                             |          | Previous 1 Next         |  |  |  |  |  |
| Pengguna      |                               |                                                             |          |                         |  |  |  |  |  |
|               |                               |                                                             |          |                         |  |  |  |  |  |
| Hitung EOQ    |                               |                                                             |          |                         |  |  |  |  |  |
|               |                               |                                                             |          |                         |  |  |  |  |  |
|               |                               |                                                             |          |                         |  |  |  |  |  |
|               |                               |                                                             |          |                         |  |  |  |  |  |
|               |                               |                                                             |          |                         |  |  |  |  |  |

Gambar 2.28 Halaman Pengguna

8. Halaman Retur Barang

Menu retur barang terdapat tombol pencarian untuk mencari data barang yang dikembalikan. Halaman retur barang ini dapat dilihat pada gambar 2.29 :

![](_page_29_Picture_0.jpeg)

Gambar 2.29 Halaman Retur Barang

9. Halaman Data Laporan

Menu Laporan dapat mencetak laporan data penjualan dan data barang. Halaman data laporan dapat dilihat pada gambar 2.30 berikut :

| TSyar'i                   | Ξ            |                                |      |             |            |                 | i Administrator  |
|---------------------------|--------------|--------------------------------|------|-------------|------------|-----------------|------------------|
| Administrator<br>• Online | lapora       | <b>N</b> 09 July 2018 13:28:20 |      |             |            |                 | ▲ Home > laporan |
| NAVIGASI UTAMA            | Data Pe      | njualan                        |      |             |            |                 |                  |
| 希 Beranda                 | No           | Kode                           |      | Tanggal     |            | Nama Pemesan    | Status           |
| 寶 Order request           | 1            | TRK201807090001                |      | 09 Jul 2018 |            | Cabang Kemuning | O Proses         |
| 🖉 Data barang             | Menampi      | kan 5 dari 1 Item Yang Ada     |      |             |            |                 |                  |
| 🕖 Penjualan               | Data Ba      | rang                           |      |             |            | Unduh PDF (A    |                  |
| 🛆 Laporan                 |              |                                |      |             |            |                 |                  |
| Pengguna                  | No.          | Nama Barang                    | Harj | ja Beli     | Harga Jual | Stok            |                  |
| 亞 Retur barang            | 1            | Fortune                        | Rp 1 | 0,000       | Rp 12,000  | -88             |                  |
| Hitung EOQ                | 2<br>menampi | lkan 5 dari 2 item yang ada    | rų 1 | 3,000       | Rp 21,000  | 341             |                  |
|                           |              |                                |      |             |            |                 |                  |
|                           |              |                                |      |             |            |                 |                  |
|                           |              |                                |      |             |            |                 |                  |
|                           |              |                                |      |             |            |                 |                  |
|                           |              |                                |      |             |            |                 |                  |

Gambar 2.30 Halaman Data Laporan

## 10. Halaman EOQ

Menu Hitung EOQ adalah menu yang digunakan untuk menghitung jumlah pesanan minimum. Halaman menghitung EOQ dapat dilihat pada gambar 2.31 berikut :

| <b>T</b> Syar'i           |                                                  |               | 🧶 Administrator |  |  |  |  |
|---------------------------|--------------------------------------------------|---------------|-----------------|--|--|--|--|
| Administrator<br>• Online | data eoq 09 July 2018 13 32 38 @ Home - data eoq |               |                 |  |  |  |  |
| NAVIGASI UTAMA            | Data EOQ                                         |               | 🛨 🙆 Laporan PDF |  |  |  |  |
| of Beranda                | Show 25 • entries                                |               | Search:         |  |  |  |  |
| ₩ Order request           | No 👫 Nama Barang 👫 Permintaan/Tahun              | <b>EOQ</b> [] | Opsi            |  |  |  |  |
| 🖉 Data barang             | 1 tressme 60                                     | 7             | 🖸 Edit 💼 Hapus  |  |  |  |  |
| (B) Penjualan             | Showing 1 to 1 of 1 entries                      |               | Previous 1 Next |  |  |  |  |
| 🖪 Laporan                 |                                                  |               |                 |  |  |  |  |
| 🛔 Pengguna                |                                                  |               |                 |  |  |  |  |
| 🕀 Retur barang            |                                                  |               |                 |  |  |  |  |
| Hitung EOQ                |                                                  |               |                 |  |  |  |  |
|                           |                                                  |               |                 |  |  |  |  |
|                           |                                                  |               |                 |  |  |  |  |
|                           |                                                  |               |                 |  |  |  |  |
|                           |                                                  |               |                 |  |  |  |  |

Gambar 2.31 Halaman EOQ

#### 11. Halaman Beranda Staff Cabang

Pada halaman Beranda staff cabang, staff cabang dapat memesan barang yang akan mereka pesan. Jika pembelian selesai masuk ke *cart* dan lakukan *checkout* pesanan. Halaman tampilan beranda untuk staff cabang dapat dilihat pada gambar 2.32 berikut :

![](_page_31_Picture_0.jpeg)

Gambar 2.32 Halaman Beranda Staff Cabang

12. Halaman Data Pembelian (Staff Cabang)

Pada menu pembelian, staff cabang dapat melihat detail pesanan yang telah di pesan. Tampilan halaman data pembelian staff cabang dapat dilihat pada gambar 2.33 berikut :

| TSyar'i                | Ξ                                      |                 |               |               |          | 🧿 Cabang Kemunin         |
|------------------------|----------------------------------------|-----------------|---------------|---------------|----------|--------------------------|
| Cabang Kemuning Online | pembelian 09 July 2018 13:38:14        |                 |               |               |          | <b>股</b> Hame > pembelia |
|                        | i Klik detail penjualan untuk mencetak | INVOICEI        |               |               |          |                          |
| 🖷 Beranda              | Data Pembelian cabangtk                |                 |               |               |          |                          |
| 🛱 Daftar Pembelian     | Show 10 • entries                      |                 |               |               | Sear     | ch:                      |
| ④ Retur Barang         | No 🏦 Kode Transaksi                    | Nama data 🛛 🗍   | Tgl dataan ↓† | Total         | Status   | Opsi                     |
|                        | 1 TRK201807090001                      | Cabang Kemuning | 09 Jul 2018   | Rp. 2,319,000 | O Proses | 🖾 Detail 🛍 Hapus         |
|                        | Showing 1 to 1 of 1 entries            |                 |               |               |          | Previous 1 Next          |
|                        |                                        |                 |               |               |          |                          |

Gambar 2.33 Halaman Data Pembelian Staff Cabang

# 5.2.3.2 Tabel Pengujian Sistem

Pengujian ini dilakukan dengan menggunakan metode pengujian *Black Box testing*, metode pengujian ini akan menguji kinerja dari setiap halaman input Sistem insormasi penyewaan alat berat yang terdapat pada tabel 5.15 berikut ini:

| No | Fungsi<br>vang diuji   | Cara yang<br>dilakukan                                        | Hasil yang<br>diharankan                                                                                     | Hasil    |
|----|------------------------|---------------------------------------------------------------|----------------------------------------------------------------------------------------------------|----------|
| 1  | Fungsi<br>Login        | Admin<br>memasukan<br>Username dan<br>Password                | Admin Masuk ke<br>dalam sistem<br>menampilkan halaman<br>dashboard Home<br>untuk admin                       | Berhasil |
| 2  | Fungsi<br><i>Login</i> | Admin<br>Memasukkan<br>Username dan<br>Password yang<br>salah | Tidak bisa masuk<br>kehalaman <i>dashboard</i><br><i>Home</i> admin dan<br>kembali kehalaman<br><i>Login</i> | Berhasil |

| No | Fungsi<br>yang diuji    | Cara yang<br>dilakukan                        | Hasil yang<br>diharapkan                   | Hasil    |
|----|-------------------------|-----------------------------------------------|--------------------------------------------|----------|
| 3  | Input data<br>barang    | Input data barang<br>ke server database       | Data barang terkirim<br>ke database        | Berhasil |
| 4  | Input data<br>pengguna  | Input data<br>pengguna ke<br>server database  | Data pengguna terkirim<br>ke database      | Berhasil |
| 5  | Input data<br>pembelian | Input data<br>pembelian ke<br>server database | Data pembelian<br>terkirim ke database     | Berhasil |
| 6  | Edit data<br>barang     | Edit data barang<br>ke server database        | Data barang diedit<br>terkirim ke database | Berhasil |

| No | Fungsi<br>yang diuji | Cara yang<br>dilakukan                 | Hasil yang<br>diharapkan             | Hasil    |
|----|----------------------|----------------------------------------|--------------------------------------|----------|
| 7  | Hapus<br>barang      | Hapus data<br>barang saat di<br>server | Tampilan data barang<br>saat dihapus | Berhasil |
| 8  | Halaman<br>pengguna  | Halaman pada<br>data pengguna          | Tampilan saat tambah<br>pengguna     | Berhasil |
| 9  | Hapus<br>pengguna    | Halaman pengguna                       | Tampilan untuk hapus<br>pengguna     | Berhasil |

## 5.2.4 Fase Transition (Transisi)

Pada tahapan ini, peneliti telah memberikan pengenalan dan pelatihan sistem yang baru pada tahap *fase contruction*. Pada tahap ini sistem yang telah dibuat dijalankan pada perusahaan, *user* beradaptasi dengan sistem yang baru dibuat. Serta pada tahap ini juga *user* mulai memasukan atau penginputan data yang lama ke dalam sistem yang baru dan mulai menyimpan data-data pada sistem yang baru secara bertahap.